**人事室通知** 113年5月10日

主旨:為增進公務人員每人每年最低學習時數及業務相關學習內涵暨 閱讀113年度每月一書圖書之風氣,請本校公務人員於113年6月 <u>30日前完成與業務相關學習時數,並至「e 等公務園+學習平</u>

臺」搜尋「113年度每月一書」,進行線上課程選讀(操作及課程

請見說明二),俾利落實公務人員終身學習理念。

說明:

- 一. 依據教育部國民及學前教育署 113 年 1 月 4 日臺教國署人字第 1130000781 號函、113年5月8日臺教國署人字第1130054613 號函辦理及 113 年 4 月 26 日臺教國署人字第 1130054613 號函辦 理。
- 二.「113年度每月一書」線上閱讀操作說明:
- (一). 請使用自然人憑證或健保卡登入「e 等公務園+學習平台」
  - 【步驟 1】:直接搜尋" e 等公務園"或在瀏覽器網址列輸入 https://elearn.hrd.gov.tw/mooc/index.php

【步驟 2】: 電腦插上憑證卡後, 在右方按【登入】/【人事服務 網】輸入 PinCode, 按登入驗證。

【步驟 3】:點選個人專區-選課中心-輸入「113年度每月一書」 按開始搜尋,即可於下方顯示課程。(圖示請見第2頁)

- (二)每月一書搜尋有5門課程可供閱讀,一門課完成給予1小時 學習時數。課程如下:
  - 1.113 年度每月一書導讀-公共政策與管理知能(上集)

(永續力、逆思維、高齡友善新視界)

- 2.113 年度每月一書導讀-公共政策與管理知能(下集) (推倒高牆、正向談判、淤泥效應)
- 3.113 年度每月一書導讀-自我發展與人文關懷(上集)

(走進布農的山、當個普通人也很自豪、道歉的力量)

- 4.113 年度每月一書導讀-自我發展與人文關懷(下集)
- (現代世界六百年、失序的心靈、最後一次相遇,我們只談喜悅) 5.113年度每月一書專區-(績優機關競賽線上課程)
- 三. 同步公告於本校校網,請公務員同仁配合辨理,謝謝大家。

## 登入E等公務園後之搜尋操作圖示說明

登入-點選個人專區-選課中心-輸入「113年度每月一書」按【開始查詢】即 可於下方顯示選讀課程。

1. 點選個人專區-選課中心

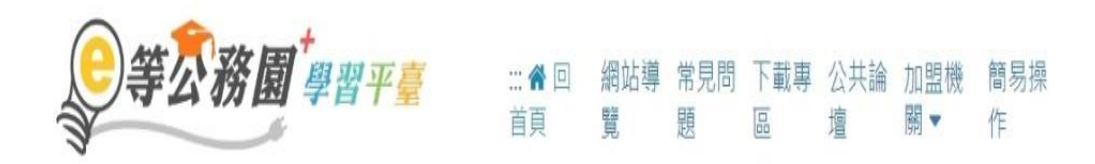

| Same and Same      | 個人專區 🗸 💿 登出           |
|--------------------|-----------------------|
| 首頁 > 主打課程 > 外購課程專區 | ••• 個人資料              |
|                    | 🧰 我的課程                |
| 所有加盟專區▼            | □ 選課中心                |
| 可າ和八朋妹子<br>Q       | <u> ↑</u> 科技素養MRT學習地圖 |

## 2. 輸入「113年度每月一書」按【開始搜尋】

| 果中心<br>約『蝦螂』課程<br>②可以至『個人』 | ·將不會保留「學習紀錄」。「測驗」及「問卷」作而結果<br>專區」/『學習紀錄』查詢課程(含相裝課程)的修課記錄 ·                     | 是舌通過認證 ·     |                                               |     |  |
|----------------------------|--------------------------------------------------------------------------------|--------------|-----------------------------------------------|-----|--|
| 課程類別                       | ◆ 全部課程 ○ 開豆式課程 ○ 包装課程 ○ 思想認知OOCs<br>○ 牧學習 ○ 専び課程SPOC ○ 電子書 ○ 直接課程<br>○ 文型 ○ 言紙 | <b>開載</b> :2 | 113年度臨月一書<br>課程志聞-課程節介・學習日傳・課程適用封奏・課度演唱-課程編建学 |     |  |
| 放材提供機關名稱                   | 款付资州继续(学校)名档<br>如能人"公禄人力接近草能」或原籍名就形分字串"人力接获草能」                                 | 認證時數         | (48) ~<br>15(1-5)(8)                          | +45 |  |
| 終身課程主類別                    | ( <u>\$</u> \$ •                                                               | 終身課程子類別      | 9 IS                                          | •)  |  |
| 加盟專篮                       | 立部 •                                                                           | 媒識狀態         | 全部                                            | · . |  |
| 其他助媚保件                     | ○ 行動課程                                                                         | 排序           | <ul> <li>依報名詩禁(後報名傳前道)</li> </ul>             |     |  |
|                            | 任願示不明就販名許分請程     []     []                                                     | 01277        | O 位課程上培務開(硬上架線后面)                             |     |  |

下方顯示5門選讀課程,請點選課程進入後即可閱讀。
 (請選讀1門以上課程)

| ▲日丁二<br>                                | 113年度每月一書導讀-公共政策與管理知能(下集)                                                                                                    |                                                                                                    | (1)2年度勝月一副<br>(消息時間)<br>(消息時間)          | 113年度每月一書                                                                                                    | 113年度毎月一書専區 (編優機開競賣線上課程) |                                                                                                    |  |
|-----------------------------------------|----------------------------------------------------------------------------------------------------|----------------------------------------------------------------------------------------------------|-----------------------------------------|----------------------------------------------------------------------------------------------------|--------------------------|----------------------------------------------------------------------------------------------------|--|
| 用版式资料<br>文官0号近                          | <u>古</u> 若称年(12322)<br>世界<br>世界<br>営128 会会会会会<br>★ 評価                                                                                 | <ul> <li>図 诺認款部:尚末遼邊</li> <li>○ 上葉原園: 2024-01-01-2024-12-31</li> <li>〒 認識約數:1小時</li> <li>□ 支接載員:□□</li> <li>▲ 報名参份:任何人</li> </ul>                                                                                                    |                                         |                                                                                                    | 万学                       | ● ABADE                                                                                                    |  |
| 類別:自我成長及其他(人文素養) >                      | 文學                                                                                                    |                                                                                                    | · ○ ○ ○ ○ ○ ○ ○ ○ ○ ○ ○ ○ ○ ○ ○ ○ ○ ○ ○ | ©(人X素養)>X學<br>112年度気日_=■                                                                                                    | ◎ 白金發展船人立開海(上4           | E )                                                                                                    |  |
| 日本日本にある。<br>日本日本にある。<br>同人は認知<br>文白の多み。 | 113年度毎月一書-自我發展與人文開懷(下集<br>直着8年(12563)<br>四日<br>日<br>日<br>日<br>日<br>日<br>日<br>日<br>日<br>日<br>日<br>日<br>日<br>日<br>日<br>日<br>日<br>日<br>日 | <ul> <li>(2) 須読秋毎: 尚未獲練</li> <li>(2) 須読秋毎: 白木獲練</li> <li>(2) 江海県町: 2024-01-0204-12-31</li> <li>(1) 昭三時 1: 10時</li> <li>(1) 反抗報員: (2)</li> <li>(1) 私</li> <li>(1) 私</li>     &lt;</ul> |                                         | □□13+及母月一番 □13+及母月一番 □13+及母月一番 □13+及母月一番 □13+及母月一番 □13+及母月一番 □13+及母月一番 □13+及母月一番 □13+及母月一番 □13+及母月一番 □13+及母月一番 □13+及母月一番 □13+及母月一番 □13+及母月一番 □13+208) | ►H式级优兴人X期级(              | <ul> <li>▼ 夏原地等:未終名</li> <li>○ 上原規算:202401-01-2024-12-31</li> <li>● 泥原建築:1:小時</li> <li>□ 支援網員:□□</li> <li>▲ 왕名祭台:任何人</li> </ul> |  |
| 類別:自我成長及其他(人文素養) >                      | 文學                                                                                                    |                                                                                                    |                                         |                                                                                                    |                          |                                                                                                    |  |
|                                         | 113年度每月一書導讀-公共政策與管理知能(_<br>查者路律(14509) < 分享<br>₩77                                                                                    | 上集)<br>☑ 選問状態:尚未獲緩<br>② 上課期間:2024-01-01-2024-12-31                                                                                                    | <u>,</u>                                |                                                                                                    |                          |                                                                                                    |  |

4. 搜尋首頁底下的主打課程「公務人員 10 小時」

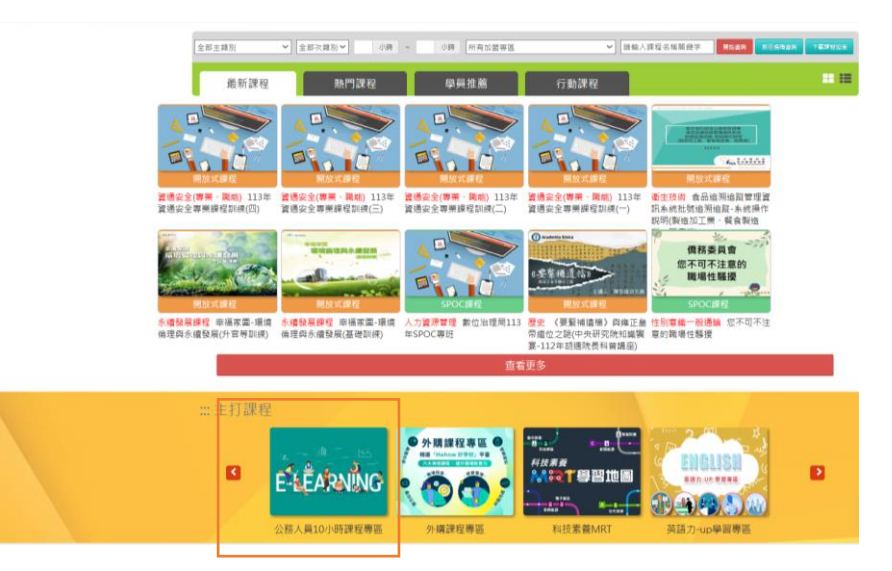